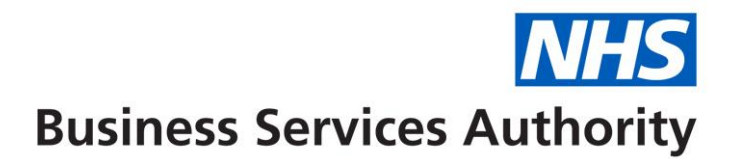

# Using the dispensing dashboard for EPS and eRD: a step-by-step guide

# This guide for pharmacists shows you how to access your monthly Electronic Prescription Service (EPS) and Electronic Repeat Dispensing (eRD) use.

#### About the dashboard

The EPS dispensing data dashboard allows you to:

- compare EPS and eRD within a local area and across NHS England
- identify the opportunities to maximise EPS and eRD locally
- prioritise areas of activity
- monitor the impact of initiatives to increase EPS and eRD

Use this step-by-step guide to access the data.

#### Accessing the dashboard

- 1. You can access the dashboard via the NHSBSA website. Visit: <u>www.nhsbsa.nhs.uk/epsdashboard</u>
- 2. Click the link for EPS dispensing data dashboard. The dashboard will download as an Excel spread sheet. This may take a few minutes.

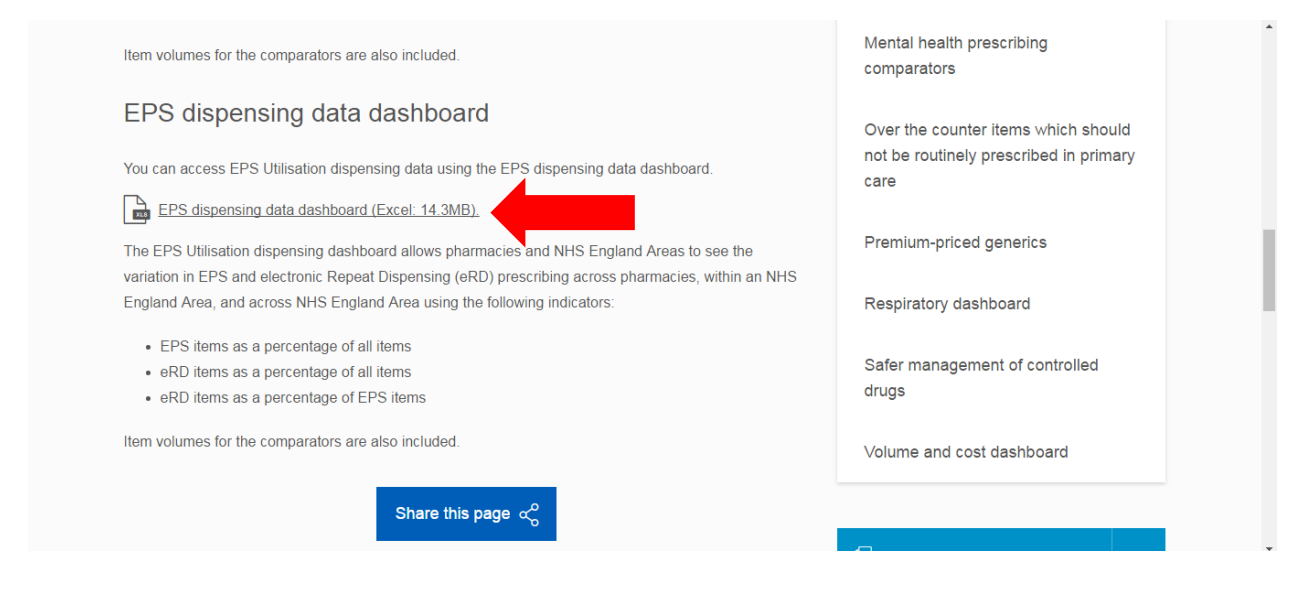

This data is updated on a regular basis. To access the most up to date information, we recommend downloading the dashboard every month.

- 3. Click the downloaded file to open the dashboard and click Enable Editing. You will be presented with an introduction page with four options:
  - Pharmacy Dashboard
  - Pharmacy Data
  - Area Dashboard
  - Area Data

| 🔣 🚽 🗇 • 🔍 • 👩 📼 EPS Dispensing Organisation Dashboard July 2019 - Microsoft Excel                                                                                                    |                                                    |                                                                               |  |  |  |  |  |  |  |  |
|----------------------------------------------------------------------------------------------------|----------------------------------------------------|-------------------------------------------------------------------------------|--|--|--|--|--|--|--|--|
| File Home Insert Page Layout Formulas Data Review View                                                                                                    |                                                    | a 😗 🗖 🛃                                                                       |  |  |  |  |  |  |  |  |
| $ \begin{array}{c c c c c c c c c c c c c c c c c c c $                                                                                                    | Format Cell<br>as Table ~ Styles ~<br>Styles Cells | Σ AutoSum *<br>Fill *<br>Clear * Soft & Find &<br>Filter * Select *<br>Edding |  |  |  |  |  |  |  |  |
| C45 • (* fx                                                                                                    |                                                    | ¥                                                                             |  |  |  |  |  |  |  |  |
| Business Services Authority                                                                                                    |                                                    |                                                                               |  |  |  |  |  |  |  |  |
| EPS Dispensing Dashboard                                                                                                    |                                                    |                                                                               |  |  |  |  |  |  |  |  |
| This dashboard shows Electronic Prescription Service (EPS) and Electronic Repeat Dispensing (eRD) usage for Pharmacies and Areas. The dashboard reports data for Pharmacies within Areas in England only. Please note that if a pharmacy has closed or has not submitted prescriptions to the NHSBA for processing in the labet dataset that in not paper in the pharmacy selection. Figures at Area and England levels are totals of items dispensed within English pharmacies during the reporting period. Click the links below or the worksheet tabs to view the data. Pharmacy Dashboard Pharmacy Dashboard Area Dash |                                                    |                                                                               |  |  |  |  |  |  |  |  |
| Measures included in this dashboard         The number of liems is the number of times a product appears on a prescription form not the quantity prescribed. Items that have been referred back, disalived or not alignensed are excluded from all item counts.         EPS Items as a Percentage of All Items         Description       All items dispensed via EPS as a percentage of all items dispensed         Numerator       Number of items dispensed via EPS atoning period         Denominator       The total number of items dispensed during the reporting period                                             |                                                    |                                                                               |  |  |  |  |  |  |  |  |
| Ready                                                                                                    |                                                    |                                                                               |  |  |  |  |  |  |  |  |

## Accessing your pharmacy data

- 4. Click Pharmacy Data.
- 5. Find your practice under PHARMACY CODE (column A) or PHARMACY NAME (column B).

You can also use the drop down menu to search by pharmacy code or name:

|      | A          | В                                                  | С          | D                                     | E        | F          | G           | Н         | 1             | J K       |
|------|------------|----------------------------------------------------|------------|---------------------------------------|----------|------------|-------------|-----------|---------------|-----------|
| 1    | EPS Dispe  | ensing Organisation Pharmacy Data (July 2019       | ))         |                                       |          |            |             |           |               |           |
|      |            |                                                    |            |                                       |          |            |             |           |               |           |
| 2    |            |                                                    |            |                                       |          |            |             |           |               |           |
|      |            |                                                    |            |                                       |          |            |             | EPS Items | eRD Items     | RD Items  |
|      |            |                                                    |            |                                       |          |            |             | as a % of | as a % ofa    | is a % of |
| 3    | Pharmacy C | o 🝸 Pharmacy Name                                  |            | Area                                  | EPS Iter | eRD Item 💌 | All Items 💌 | All Items | All Items 🔼 🛙 | PS Item 🔨 |
| 4    | FA002      | L ROWLAND & CO (RETAIL) LTD                        | G. TO      | GREATER MANCHESTER AREA               | 7,346    | 722        | 9,054       | 81.14     | 7.97          | 9.83      |
| 5    | FA007      | L ROWLAND & CO (RETAIL) LTD                        | Q57        | ESSEX AREA                            | 7,454    | 539        | 8,268       | 90.15     | 6.52          | 7.23      |
| 6    | FA008      | BOOTS UK LIMITED                                   | Q52        | WEST YORKSHIRE AREA                   | 2,072    | 147        | 3,269       | 63.38     | 4.5           | 7.09      |
| 7    | FA012      | BRIGHT BRIDGE LTD                                  | Q61        | NORTH EAST LONDON AREA                | 21,099   | 14,179     | 22,629      | 93.24     | 62.66         | 67.2      |
| 8    | FA015      | FRESHNAME 376 LTD                                  | Q67        | KENT AND MEDWAY AREA                  | 8,606    | 184        | 15,858      | 54.27     | 1.16          | 2.14      |
| 9    | FA026      | AA RX LIMITED                                      | Q53        | ARDEN, HEREFORDS & WORCESTER AREA     | 4,061    | -          | 6,545       | 62.05     | 0             | 0         |
| 10   | FA029      | L ROWLAND & CO (RETAIL) LTD                        | Q70        | WESSEX AREA                           | 2,717    | 296        | 3,045       | 89.23     | 9.72          | 10.89     |
| 11   | FA031      | PETER JAMES (BRIDGEGATE CHEMIST) LIMITED           | Q51        | SOUTH YORKSHIRE AND BASSETLAW AREA    | 29,942   | 1,427      | 34,925      | 85.73     | 4.09          | 4.77      |
| 12   | FA037      | NEWLINE PHARMACY LIMITED                           | Q49        | CUMBRIA, NORTHUMB, TYNE & WEAR AREA   | 5,089    | 1,209      | 5,561       | 91.51     | 21.74         | 23.76     |
| 13   | FA040      | DAY LEWIS PLC                                      | Q70        | WESSEX AREA                           | 4,173    | 1,109      | 4,483       | 93.08     | 24.74         | 26.58     |
| 14   | FA041      | BESTWAY NATIONAL CHEMISTS LIMITED                  | Q66        | DEVON, CORNWALL& ISLES OF SCILLY AREA | 4,980    | 564        | 5,621       | 88.6      | 10.03         | 11.33     |
| 15   | FA042      | LLOYDS PHARMACY LTD                                | Q56        | EAST ANGLIA AREA                      | 1,951    |            | 4,489       | 43.46     | 0             | 0         |
| 16   | FA044      | GORGEMEAD LIMITED                                  | Q47        | LANCASHIRE AREA                       | 6,926    | 683        | 8,075       | 85.77     | 8.46          | 9.86      |
| 17   | FA049      | MR M CHANDRAMOHAN                                  | Q61        | NORTH EAST LONDON AREA                | 4,316    | 1,128      | 5,231       | 82.51     | 21.56         | 26.14     |
| 18   | FA052      | TESCO STORES LIMITED                               | Q61        | NORTH EAST LONDON AREA                | 4,118    | 492        | 6,353       | 64.82     | 7.74          | 11.95     |
| 19   | FA053      | BOOTS UK LIMITED                                   | Q62        | NORTH WEST LONDON AREA                | 1,851    | 135        | 2,513       | 73.66     | 5.37          | 7.29      |
| 20   | FA056      | LLOYDS PHARMACY LTD                                | Q56        | EAST ANGLIA AREA                      | 1,757    | -          | 2,600       | 67.58     | 0             | 0         |
| 21   | FA057      | GAINMOOR LTD                                       | Q44        | CHESHIRE, WARRINGTON & WIRRAL AREA    | 3,875    | 686        | 4,211       | 92.02     | 16.29         | 17.7      |
| 22   | FA058      | WM MORRISON SUPERMARKETS PLC                       | Q60        | SHROPSHIRE AND STAFFORDSHIRE AREA     | 3,098    | 86         | 3,961       | 78.21     | 2.17          | 2.78      |
| 23   | FA064      | GORGEMEAD LIMITED                                  | Q46        | GREATER MANCHESTER AREA               | 8,470    | 140        | 11,250      | 75.29     | 1.24          | 1.65      |
| 24   | FA065      | BESTWAY NATIONAL CHEMISTS LIMITED                  | Q61        | NORTH EAST LONDON AREA                | 2,536    | 291        | 3,245       | 78.15     | 8.97          | 11.47     |
| 25   | FA066      | SINGLEWELL PHARMACY LTD                            | Q67        | KENT AND MEDWAY AREA                  | 5,509    | 107        | 8,211       | 67.09     | 1.3           | 1.94      |
| 26   | FA076      | BOOTS UK LIMITED                                   | Q60        | SHROPSHIRE AND STAFFORDSHIRE AREA     | 10,653   | 235        | 13,651      | 78.04     | 1.72          | 2.21      |
| 27   | FA078      | FAIRVIEW PHARMACY LIMITED                          | Q62        | NORTH WEST LONDON AREA                | 9,797    | 2,764      | 12,142      | 80.69     | 22.76         | 28.21     |
| 28   | FA079      | PHIL DAWES                                         | Q66        | DEVON, CORNWALL& ISLES OF SCILLY AREA | 9,359    | 2,208      | 10,483      | 89.28     | 21.06         | 23.59     |
| 29   | FA083      | BOUNCE HEALTHCARE LTD                              | Q48        | MERSEYSIDE AREA                       | 6,184    | 62         | 7,803       | 79.25     | 0.79          | 1         |
| 30   | FA084      | BOOTS UK LIMITED                                   | Q63        | SOUTH LONDON AREA                     | 5,834    | 390        | 8,600       | 67.84     | 4.53          | 6.68      |
| 31   | FA088      | ASDA STORES I TD                                   | 068        | SURREY AND SUSSEX AREA                | 2 284    | 214        | 2 863       | 79 78     | 7 47          | 9.37      |
| 14 - | I Ove      | rview 🖌 Pharmacy Indicators 🧹 Area Indicators 📜 Pl | narmacy Da | ata 🖉 Area Data 🥂 🖏                   |          |            |             |           |               |           |

Column E shows your number of EPS items dispensed.

Column F shows your number of eRD items dispensed.

Column H shows your EPS items as percentage of all items.

Column I shows your eRD items as percentage of all items.

6. Click on the home icon at the top of the sheet to return to the introuction screen

|    | A           | В                                           | С           | D                                     | E        | F          | G           | Н         | I.        | J K        |
|----|-------------|---------------------------------------------|-------------|---------------------------------------|----------|------------|-------------|-----------|-----------|------------|
| 1  | EPS Dispens | ng Organisation Pharmacy Data (July 20      | 19)         |                                       |          |            |             |           |           |            |
|    | i 🕿 i 🖊     |                                             |             |                                       |          |            |             |           |           |            |
| 2  |             |                                             |             |                                       |          |            |             |           |           |            |
|    |             |                                             |             |                                       |          |            |             | EPS Items | eRD Items | eRD Items  |
|    | _           |                                             |             |                                       |          |            | _           | as a % of | as a % of | as a % of  |
| 3  | Pharmacy Co | Pharmacy Name                               | Area Co     | Area                                  | EPS Iter | eRD Item 💌 | All Items 💌 | All Items | All Items | EPS Item 💌 |
| 4  | FA002       | L ROWLAND & CO (RETAIL) LTD                 | Q46         | GREATER MANCHESTER AREA               | 7,346    | 722        | 9,054       | 81.14     | 7.97      | 9.83       |
| 5  | FA007       | L ROWLAND & CO (RETAIL) LTD                 | Q57         | ESSEX AREA                            | 7,454    | 539        | 8,268       | 90.15     | 6.52      | 7.23       |
| 6  | FA008       | BOOTS UK LIMITED                            | Q52         | WEST YORKSHIRE AREA                   | 2,072    | 147        | 3,269       | 63.38     | 4.5       | 7.09       |
| 7  | FA012       | BRIGHT BRIDGE LTD                           | Q61         | NORTH EAST LONDON AREA                | 21,099   | 14,179     | 22,629      | 93.24     | 62.66     | 67.2       |
| 8  | FA015       | FRESHNAME 376 LTD                           | Q67         | KENT AND MEDWAY AREA                  | 8,606    | 184        | 15,858      | 54.27     | 1.16      | 2.14       |
| 9  | FA026       | AA RX LIMITED                               | Q53         | ARDEN, HEREFORDS & WORCESTER AREA     | 4,061    | -          | 6,545       | 62.05     | 0         | 0          |
| 10 | FA029       | L ROWLAND & CO (RETAIL) LTD                 | Q70         | WESSEX AREA                           | 2,717    | 296        | 3,045       | 89.23     | 9.72      | 10.89      |
| 11 | FA031       | PETER JAMES (BRIDGEGATE CHEMIST) LIMITED    | Q51         | SOUTH YORKSHIRE AND BASSETLAW AREA    | 29,942   | 1,427      | 34,925      | 85.73     | 4.09      | 4.77       |
| 12 | FA037       | NEWLINE PHARMACY LIMITED                    | Q49         | CUMBRIA, NORTHUMB, TYNE & WEAR AREA   | 5,089    | 1,209      | 5,561       | 91.51     | 21.74     | 23.76      |
| 13 | FA040       | DAY LEWIS PLC                               | Q70         | WESSEX AREA                           | 4,173    | 1,109      | 4,483       | 93.08     | 24.74     | 26.58      |
| 14 | FA041       | BESTWAY NATIONAL CHEMISTS LIMITED           | Q66         | DEVON, CORNWALL& ISLES OF SCILLY AREA | 4,980    | 564        | 5,621       | 88.6      | 10.03     | 11.33      |
| 15 | FA042       | LLOYDS PHARMACY LTD                         | Q56         | EAST ANGLIA AREA                      | 1,951    | -          | 4,489       | 43.46     | 0         | 0          |
| 16 | FA044       | GORGEMEAD LIMITED                           | Q47         | LANCASHIRE AREA                       | 6,926    | 683        | 8,075       | 85.77     | 8.46      | 9.86       |
| 17 | FA049       | MR M CHANDRAMOHAN                           | Q61         | NORTH EAST LONDON AREA                | 4,316    | 1,128      | 5,231       | 82.51     | 21.56     | 26.14      |
| 18 | FA052       | TESCO STORES LIMITED                        | Q61         | NORTH EAST LONDON AREA                | 4,118    | 492        | 6,353       | 64.82     | 7.74      | 11.95      |
| 19 | FA053       | BOOTS UK LIMITED                            | Q62         | NORTH WEST LONDON AREA                | 1,851    | 135        | 2,513       | 73.66     | 5.37      | 7.29       |
| 20 | FA056       | LLOYDS PHARMACY LTD                         | Q56         | EAST ANGLIA AREA                      | 1,757    | -          | 2,600       | 67.58     | 0         | 0          |
| 21 | FA057       | GAINMOOR LTD                                | Q44         | CHESHIRE, WARRINGTON & WIRRAL AREA    | 3,875    | 686        | 4,211       | 92.02     | 16.29     | 17.7       |
| 22 | FA058       | WM MORRISON SUPERMARKETS PLC                | Q60         | SHROPSHIRE AND STAFFORDSHIRE AREA     | 3,098    | 86         | 3,961       | 78.21     | 2.17      | 2.78       |
| 23 | FA064       | GORGEMEAD LIMITED                           | Q46         | GREATER MANCHESTER AREA               | 8,470    | 140        | 11,250      | 75.29     | 1.24      | 1.65       |
| 24 | FA065       | BESTWAY NATIONAL CHEMISTS LIMITED           | Q61         | NORTH EAST LONDON AREA                | 2,536    | 291        | 3,245       | 78.15     | 8.97      | 11.47      |
| 25 | FA066       | SINGLEWELL PHARMACY LTD                     | Q67         | KENT AND MEDWAY AREA                  | 5,509    | 107        | 8,211       | 67.09     | 1.3       | 1.94       |
| 26 | FA076       | BOOTS UK LIMITED                            | Q60         | SHROPSHIRE AND STAFFORDSHIRE AREA     | 10,653   | 235        | 13,651      | 78.04     | 1.72      | 2.21       |
| 27 | FA078       | FAIRVIEW PHARMACY LIMITED                   | Q62         | NORTH WEST LONDON AREA                | 9,797    | 2,764      | 12,142      | 80.69     | 22.76     | 28.21      |
| 28 | FA079       | PHIL DAWES                                  | Q66         | DEVON, CORNWALL&ISLES OF SCILLY AREA  | 9,359    | 2,208      | 10,483      | 89.28     | 21.06     | 23.59      |
| 29 | FA083       | BOUNCE HEALTHCARE LTD                       | Q48         | MERSEYSIDE AREA                       | 6,184    | 62         | 7,803       | 79.25     | 0.79      | 1          |
| 30 | FA084       | BOOTS UK LIMITED                            | Q63         | SOUTH LONDON AREA                     | 5,834    | 390        | 8,600       | 67.84     | 4.53      | 6.68       |
| 31 | FA088       | ASDA STORES LTD                             | Q68         | SURREY AND SUSSEX AREA                | 2 284    | 214        | 2 863       | 79.78     | 7 47      | 9.37       |
| M  | I N Overvie | w 🖌 Pharmacy Indicators 🦨 Area Indicators 🔎 | Pharmacy Da | ta 🗸 Area Data 🦯 👯                    |          |            |             |           |           |            |

### Comparing your pharmacy data with area and UK figures

- 7. Click Pharmacy Dashboard.
- 8. Use the drop down lists to select your area and pharmacy to see your analysis for EPS and eRD.

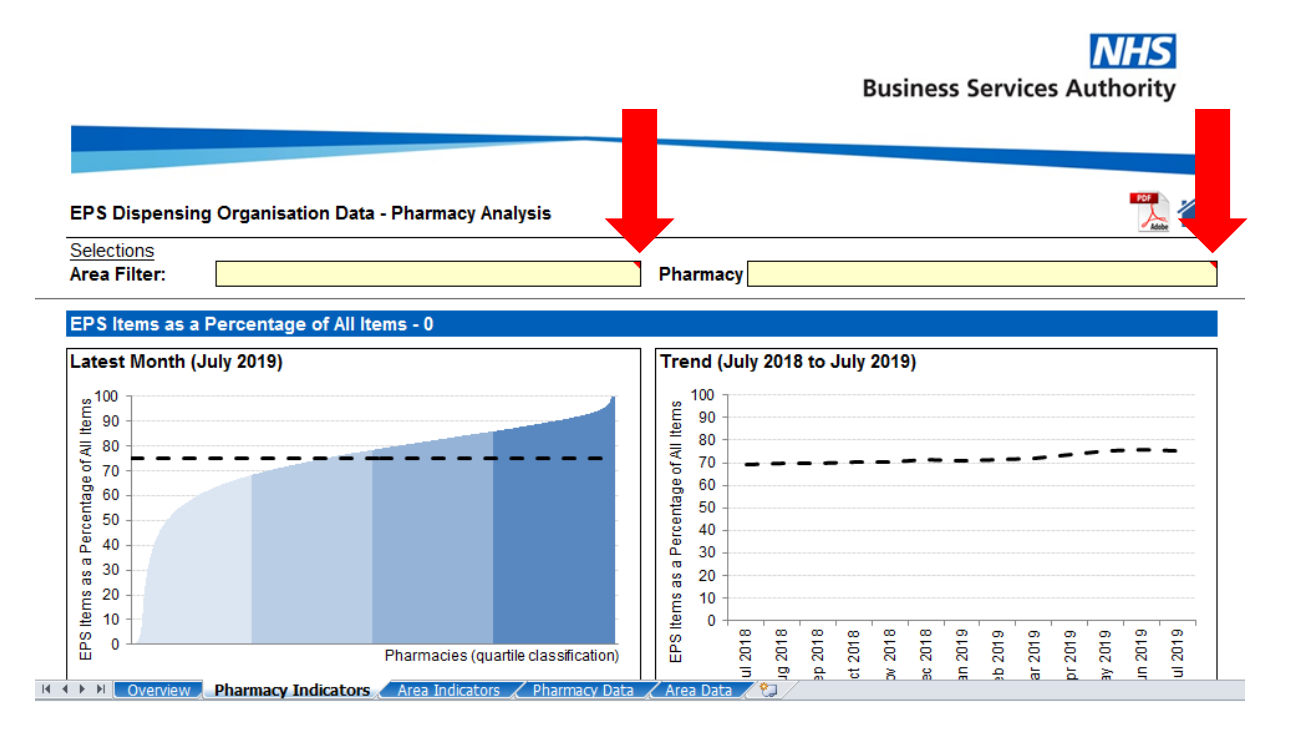

This will display a series of graphs, allowing you to compare data for your pharmacy with your area and UK-wide figures, including:

- EPS as a percentage of all items for the previous month
- EPS as a percentage of all items for the previous 12 months
- eRD items as a percentage of all items for the previous month
- eRD items as a percentage of all items for the previous 12 months

#### **Exiting the dashboard**

9. To exit the dashboard, close Excel. You will see a prompt asking if you want to save the changes you made? Click Don't Save.

If you have any questions about your data, or for more information about EPS and eRD and how we can help, contact the NHSBSA EPS team: <a href="mailto:epsupport@nhsbsa.nhs.uk">epsupport@nhsbsa.nhs.uk</a> or visit <a href="mailto:www.nhsbsa.nhs.uk/eps">www.nhsbsa.nhs.uk</a> or visit <a href="mailto:www.nhsbsa.nhs.uk/eps">www.nhsbsa.nhs.uk</a> or visit <a href="mailto:www.nhsbsa.nhs.uk/eps">www.nhsbsa.nhs.uk</a> or visit <a href="mailto:www.nhsbsa.nhs.uk/eps">www.nhsbsa.nhs.uk</a> or visit <a href="mailto:www.nhsbsa.nhs.uk/eps">www.nhsbsa.nhs.uk</a> or <a href="mailto:www.nhsbsa.nhs.uk/eps">www.nhsbsa.nhs.uk</a> or <a href="mailto:www.nhsbsa.nhs.uk/eps">www.nhsbsa.nhs.uk</a> or <a href="mailto:www.nhsbsa.nhs.uk/eps">www.nhsbsa.nhs.uk</a> or <a href="mailto:www.nhsbsa.nhs.uk/eps">www.nhsbsa.nhs.uk/eps</a>